## คู่มือการเข้าใช้บริการ E-Service ขององค์การบริหารส่วนตำบลแม่กรณ์ อำเภอเมืองเชียงราย จังหวัดเชียงราย คำร้องขอรับบริการทางอิเล็กทรอนิกส์

- 1. เข้าสู่เว็บไซต์ผ่าน Browser
  - ได้ 2 วิธีดังนี้

1.1 เข้าสู่เว็บไซต์ผ่าน Browser พิมพ์ช่อง URL: https://www.maekorn.go.th/index.php (รูป 1.1)

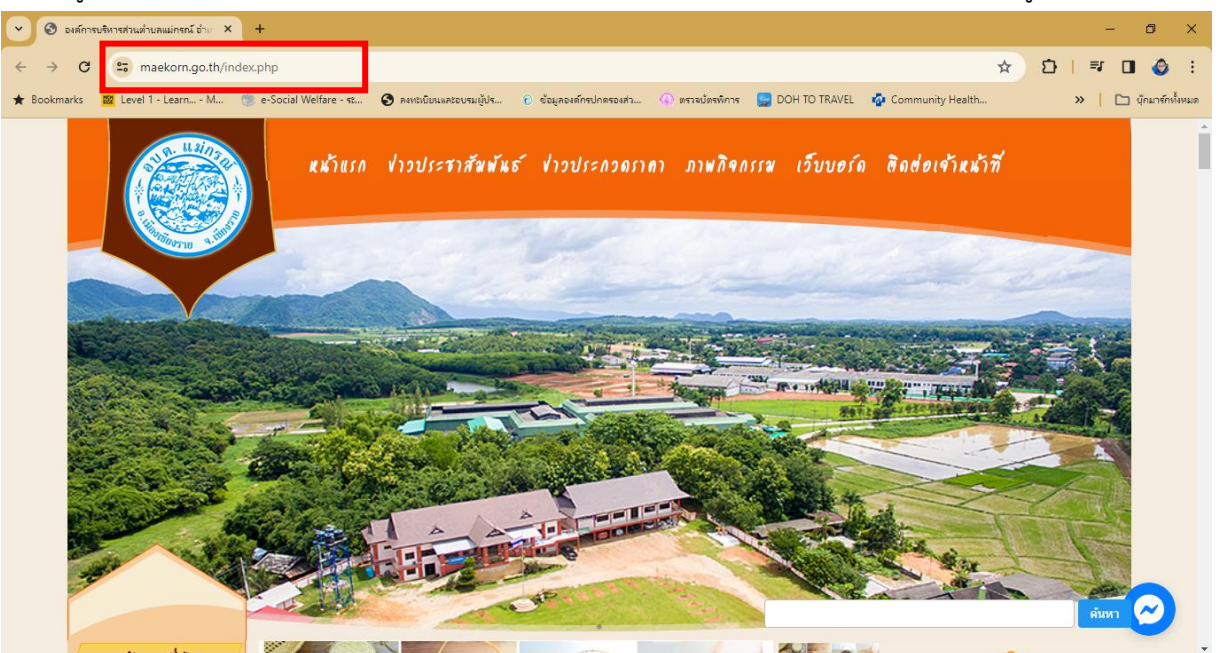

รูป 1.1 แสดงเข้าสู่เว็บไซต์ผ่าน Browser

1.2 เลือกคลิกที่ Banner E-Service องค์การบริหารส่วนตำบลแม่กรณ์ (รูป 1.2)

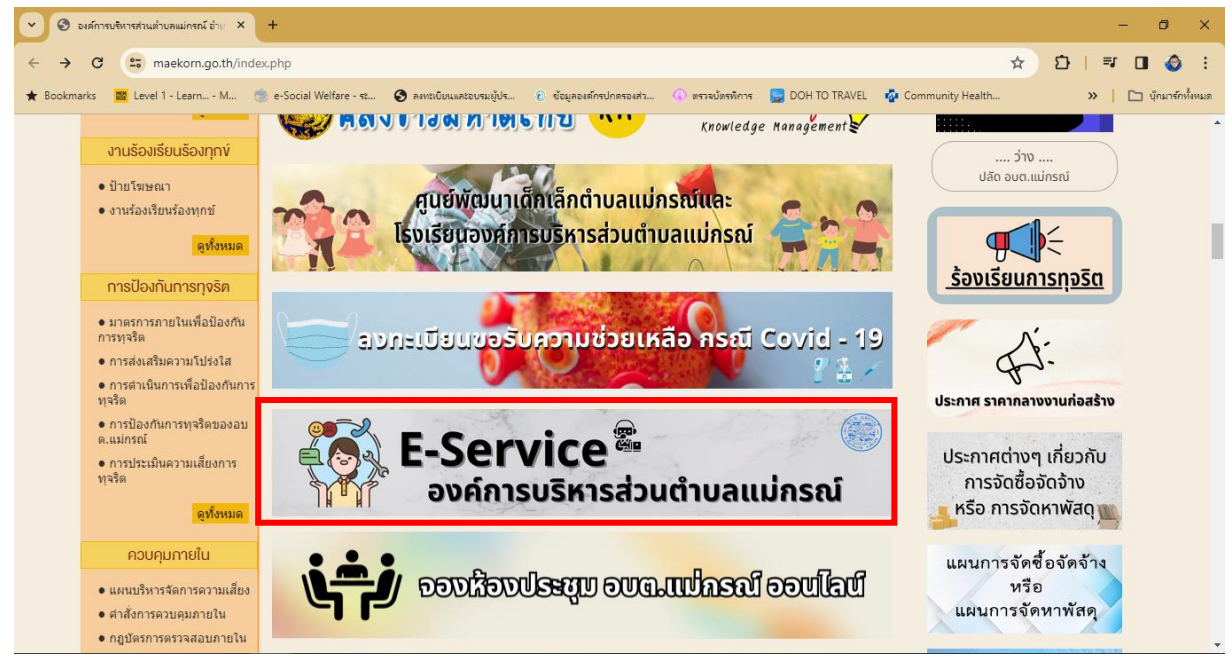

รูป 1.2 Banner E-Service

#### 2.1 เข้าสู่ E-Service โดยตรงเว็บไซต์ผ่าน Browser

พิมพ์ช่อง URL: https://www.maekorn.go.th/service.php

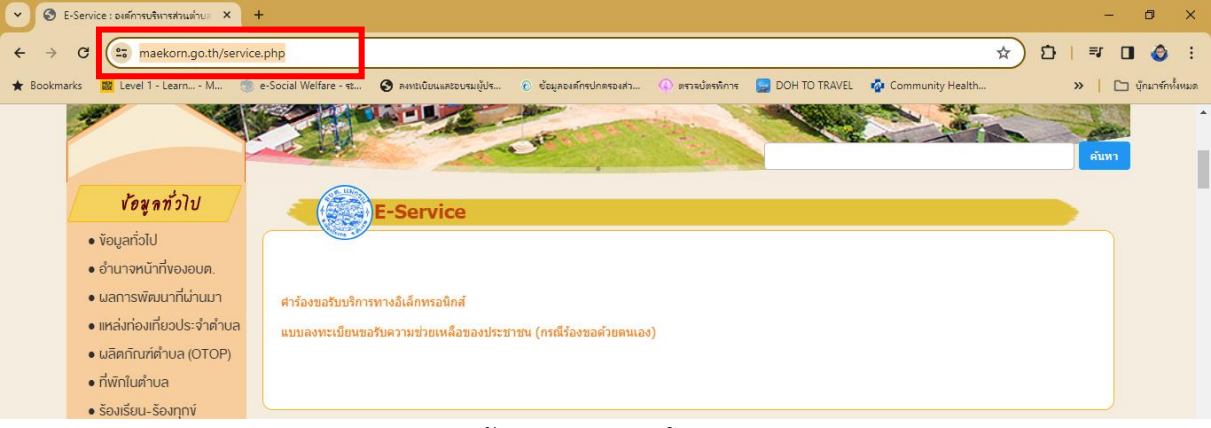

รูป 2.1 เข้าสู่ E-Service โดยตรง

#### 2. เลือกหัวข้อบริการ E-Service คำร้องขอรับบริการทางอิเล็กทรอนิกส์

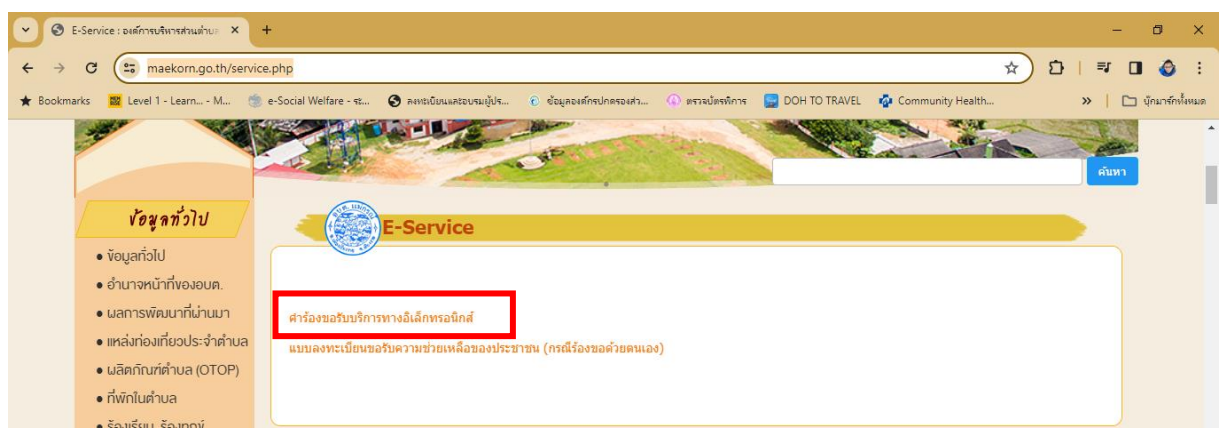

3. เว็บไซต์จะนำท่านไประบบ Google forms และท่านจำเป็นต้องเข้าสู่ระบบด้วย e-Mail ของ Google

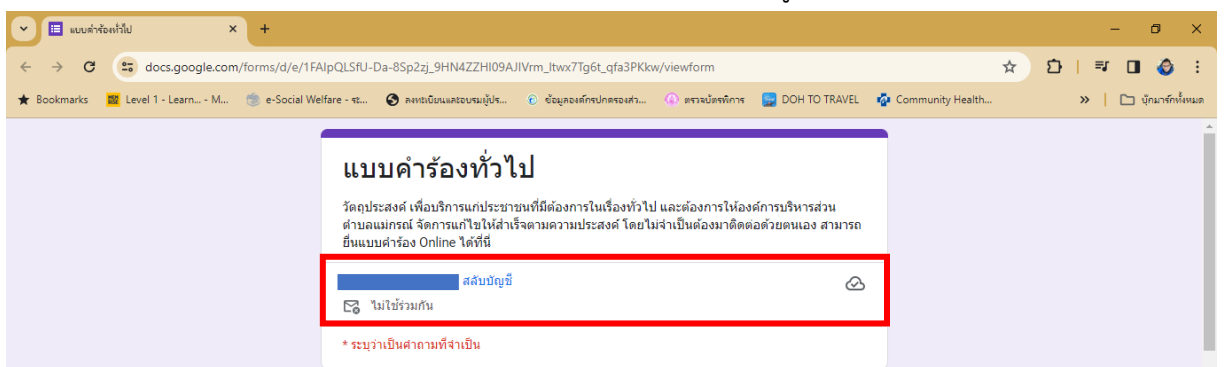

- 4. กรองข้อมูลใน Forms ของแบบคำร้องทั่วไป (ในหัวข้อที่มี \* ระบุว่าเป็นคำตามที่จำเป็นต้องกรอง)
  - 4.1 วัน เดือน ปี ที่ลงทะเบียน : ให้ระบุวัน เดือน ปี เป็นตัวเลข โดยปีให้ใช้ คศ. ตัวอย่าง 06/02/2024

| 🗸 🗉 แบบต่าร้องทั่วไป X +                       |                                                                                                    | - 0 X                     |
|------------------------------------------------|----------------------------------------------------------------------------------------------------|---------------------------|
| ← → C C docs.google.com/forms/d/e/1F           | AlpQLSfU-Da-8Sp2zj_9HN4ZZHI09AJIVrm_ltwx7Tg6t_qfa3PKkw/viewform                                                | ☆ む   팩 🛛 🔕 🗄             |
| ★ Bookmarks 🛛 🧱 Level 1 - Learn M 🍏 e-Social W | elfare - ระ 📀 ละหน่งยื่มและรอบรมผู้ปร 🕑 ข้อมูลองล์กรุปกครองส่ว 🕼 ตรวจบัตรทัการ 🍃 DOH TO TRAVEL 🧔 Community Hea | alth 🔉 📔 บุ๊กมาร์กทั้งหมด |
|                                                | วัน เดือน ปี ที่ลงทะเบียน *                                                                                    |                           |
|                                                | วันที                                                                                                    |                           |
|                                                | วว/ดด/ปปปป □                                                                                                   |                           |

### 4.2 **ชื่อ – สกุล** : ให้ระบุชื่อและสกุลข้อผู้กรองข้อมูล หรือผู้ที่ต้องการยื่นคำร้อง พร้อมคำนำหน้านาม

| 💌 🔲 แบบต่ำร้องทั่วไป X +                         |                                                                                                    | - Ø ×                    |
|--------------------------------------------------|----------------------------------------------------------------------------------------------------|--------------------------|
| ← → C                                            | AlpQLSfU-Da-8Sp2zj_9HN4ZZHI09AJIVrm_ttwx7Tg6t_qfa3PKkw/viewform                                               | ☆ む   ㅋ 🛛 👌 ፡            |
| ★ Bookmarks 🛛 🔯 Level 1 - Learn M 🏾 🍥 e-Social V | elfare - ระ 📀 ละหะเบ็บแและอยรมผู้ปร 🛞 ข้อมูลองค์กรปกครองส่ว 🔕 ตรวรปตรทิการ 🧾 DOH TO TRAVEL 🧔 Community Health | . 🔉 🔪 🗅 บุ๊กมาร์กทั้งหมด |
|                                                  | ชื่อ - สกุล *                                                                                                 | •                        |
|                                                  | ศำลอบของคุณ                                                                                                   |                          |

## 4.3 **อายุ** : ให้ระบุอายุข้อผู้กรองข้อมูล หรือผู้ที่ต้องการยื่นคำร้อง เป็นตัวเลขเท่านั้น

| 👻 🔳 ແບບຄຳ       | ร้องทั่วไป >        | < +              |                     |                       |                         |                 |                 |                 |             | - 0        | ×          |
|-----------------|---------------------|------------------|---------------------|-----------------------|-------------------------|-----------------|-----------------|-----------------|-------------|------------|------------|
| < → C           | docs.google.com     | n/forms/d/e/1FAI | oQLSfU-Da-8S        | p2zj_9HN4ZZHI09A      | JIVrm_ltwx7Tg6t_qfa3PKk | w/viewform      |                 |                 | \$<br>⊅   ₹ | 0 🔮        | <b>)</b> : |
| \star Bookmarks | 🗱 Level 1 - Learn M | 🍥 e-Social Welf  | are - st 🔇 i        | ลงทะเบียนและอบรมผู้ปร | 🕑 ข้อมูลองด์กรปกตรองส่ว | 🚯 ตรวจบัตรพิการ | 👮 DOH TO TRAVEL | ommunity Health | »           | 🗅 บุ๊กมาร์ | ลักทั้งหมด |
|                 |                     |                  | อายุ *<br>คำตอบของค | วุณ                   |                         |                 |                 |                 |             |            | *          |

# 4.4 **ที่อยู่** : ให้ระบุที่อยู่ข้อผู้กรองข้อมูล หรือผู้ที่ต้องการยื่นคำร้อง

| 👻 🔲 แบบค่าร้องทั่วไป                                  | × +                          |                         |                          |                 |                 |                    |   | -       | ٥             | ×   |
|-------------------------------------------------------|------------------------------|-------------------------|--------------------------|-----------------|-----------------|--------------------|---|---------|---------------|-----|
| $\leftrightarrow$ $\rightarrow$ C $\bigcirc$ docs.goo | gle.com/forms/d/e/1FAIpQLSfU | Da-8Sp2zj_9HN4ZZHI09A   | JIVrm_ltwx7Tg6t_qfa3PKkv | w/viewform      |                 |                    | ☆ | ⊅   ₹ 0 | ا 🍪           | :   |
| ★ Bookmarks 🛛 🗱 Level 1 - Learr                       | a M 🍥 e-Social Welfare - 🖘   | 😒 ลงทะเบียนและอบรมผู้ปร | 🔞 ข้อมูลองศ์กรปกครองส่ว  | 🚯 ตรวจบัตรพิการ | 🔙 DOH TO TRAVEL | 🧟 Community Health |   | »   🗅   | บุ๊กมาร์กทั้ง | หมด |
|                                                       | ที่อยู่<br>ศาต <i>ะ</i>      | *<br>บของคุณ            |                          |                 |                 |                    |   |         |               | •   |

4.5 ข้าพเจ้าขอยื่นคำร้องต่อนายกองค์การบริการส่วนตำบลแม่กรณ์ ให้ดำเนินการ : ให้ท่านระบุเรื่องที่ ต้องการหรือเรื่องต้องการร้องขอกับทางองค์การบริหารส่วนตำบลแม่กรณ์ พร้อมกับใส่เบอร์โทรติดต่อ ตัวอย่าง ขอช่วยตัดกิ่งไม้หน้าซอย 1 บ้านสวนดอก เบอร์โทร 053726368

| 💌 🗉 แบบต่าร้องทั่วไป 🗙 +                          |                                                                                                    | - 0 X                     |
|---------------------------------------------------|----------------------------------------------------------------------------------------------------|---------------------------|
| ← → C S docs.google.com/forms/d/e/1FA             | lpQLSfU-Da-8Sp2zj_9HN4ZZHI09AJIVrm_ltwx7Tg6t_qfa3PKkw/viewform                                              | ☆ む   ㅋ 🛛 🤣 :             |
| ★ Bookmarks 🛛 📓 Level 1 - Learn M 🏾 🏐 e-Social We | fare - ระ 📀 ละหน่งขับและออบรมผู้ปร 😢 ข้อมูลองศ์กรปกครองส่ว 🕧 ตราลปัตรทิการ 🔛 DOH TO TRAVEL 🧔 Community Heal | th 🏾 🔪 🗋 บุ๊กมาร์กทั้งหมด |
|                                                   | 12000000000000000000000000000000000000                                                                      | <b>^</b>                  |
|                                                   | ม เพราวรรณ์เข                                                                                               |                           |
|                                                   |                                                                                                    |                           |
|                                                   | ข้าพเจ้าขอยื่นค่าร้องต่อนายกองค์การบริการส่วนต่าบลแม่กรณ์ ให้ดำเนินการ *                                    |                           |
|                                                   | ศำตอบของคุณ                                                                                                 |                           |

4.6 ข้าพเจ้าขอรับรองว่าข้อความดังกล่าวข้างต้นเป็นจริงทุกประการ : ให้ท่านกดเลือก ใช่ พร้อมกดปุ่ม ส่งข้อมูลให้กับทางองค์การบริหารส่วนตำบลแม่กรณ์ รับคำร้องทั่วไปจากท่าน

(หากท่านไม่กดส่ง อบต.จะไม่ได้คำร้องฯ จากการกรองข้อมูลในระบบ e-Service)

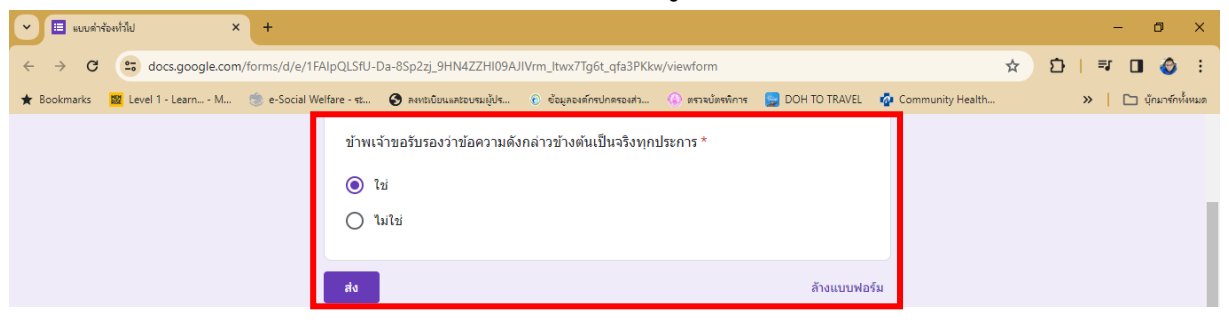